# **GUIA PARA SPM**

## PRESENTACIÓN DE MEMORIAS SPM

Los Servicios de Prevención Mancomunados están obligados a presentar una memoria anual en un archivo en formato PDF.

Para ello, disponen, en la página principal de SERPA, del siguiente enlace:

| Acceso a SERPA                                                                                                    | S P R D A                                                                                                    | 10                                                             |
|----------------------------------------------------------------------------------------------------|----------------------------------------------------------------------------------------------------|----------------------------------------------------------------|
| Acceso con Certif. Digital<br>Acceso con cleve                                                                                                    | Los Servicios de Prevención Ajenos (SPA) son empresas especializadas, constituidas por un conjunto de medios humanos y materiales,<br>que tienen como objetivo dar conorte al cesto de empresas con el fin de garantizar la adecuada portección de la ceguidad y salud de                                                                                                    | NUC <sup>2</sup><br>Servicios<br>de Prevención<br>Mancomunados |
| Consultas                                                                                                    | los trabajadores. Esta seguridad y salud la promueven mediante la aplicación de las oportunas medidas y el desarrollo de las<br>actividades necesarias para la prevención de los riesgos derivados del trabajo, contribuyendo de esta forma a la disminución de los                                                                                                    | Acceso con<br>certificado                                      |
| Consulta pública           Recursos de Ayuda           Guías Usuarios no                                                                                                    | accidentes de trabajo y la apancion de entermedades profesionales entre los trabajadores de las empresas.                                                                                                    | Acceso con<br>C I V P<br>Presentación                          |
| Registrados<br>Normativa<br>Autoridades Laborales                                                                                                    |                                                                                                    |                                                                |
| FAQ                                                                                                    | Los SPA son personas juriaicas de naturaleza privada que deben estar acreditadas por una Autondad Publica competente.<br>El empresario deberá recurrir a esta modalidad preventiva, cuando se da alguna de las siguientes circunstancias:                                                                                                    | Prestadores de<br>Servicios de<br>Certificación                |
| Preguntas frecuentes                                                                                                    | <ul> <li>Se la designación de uno el transa designación de constituir un servicio de prevención propio.</li> <li>En caso de que no se constituix a un servicio de prevención propio.</li> </ul>                                                                                                    |                                                                |
| Atención al usuario                                                                                                    | <ul> <li>Cuando el empresario asume tan solo parcialmente las funciones preventivas.</li> </ul>                                                                                                    | c l 🎯 v e                                                      |
| 900 494 069<br>infoserpa@meyss.es                                                                                                    | Noticias                                                                                                    |                                                                |
| UNON EUROFEA<br>MOVECTO CORNANCIADO<br>POTE STORO LURIMO DE<br>UNO RECENTO<br>UNO RECENTO<br>UNO RECENTO<br>UNO RECENTO<br>DE RECENTO<br>DE RE | Acuerdos de Colaboración: Deade el lunes 11 de enero de 2016 ya se pueden comunicar a través de la aplicación SERPA los Acuerdos de<br>11/01/2016 Colaboración del RD 843/2011 a la autoridad laboral. Para facilitar dicha comunicación y la gestión de los mismos se ponen a disposición de los<br>usuarios de los SPA (Quías de SPA) y de las Autoridades laborales (Civías de ALs) manuales de ayuda en el apartado "Recursos de Ayuda". |                                                                |
|                                                                                                    |                                                                                                    |                                                                |

La aplicación permite identificarse a través de Certificado electrónico o bien, mediante la autenticación en el sistema Cl@ve:

Si hace clic sobre la opción de Acceso con certificado electrónico, le aparecerá una ventana para que seleccione el Certificado Electrónico con el que desea acceder a la presentación de la memoria de Servicios de Prevención Mancomunados.

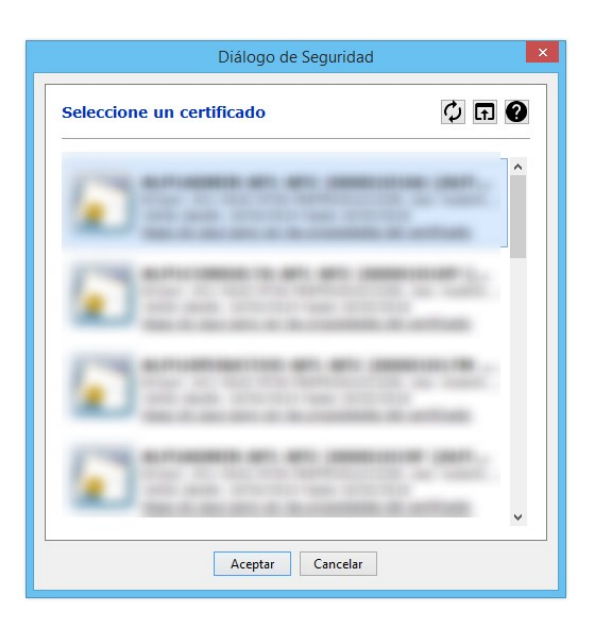

Si selecciona la opción de Acceso con Cl@ve, será redirigido a la página siguiente para que seleccione el método de identificación:

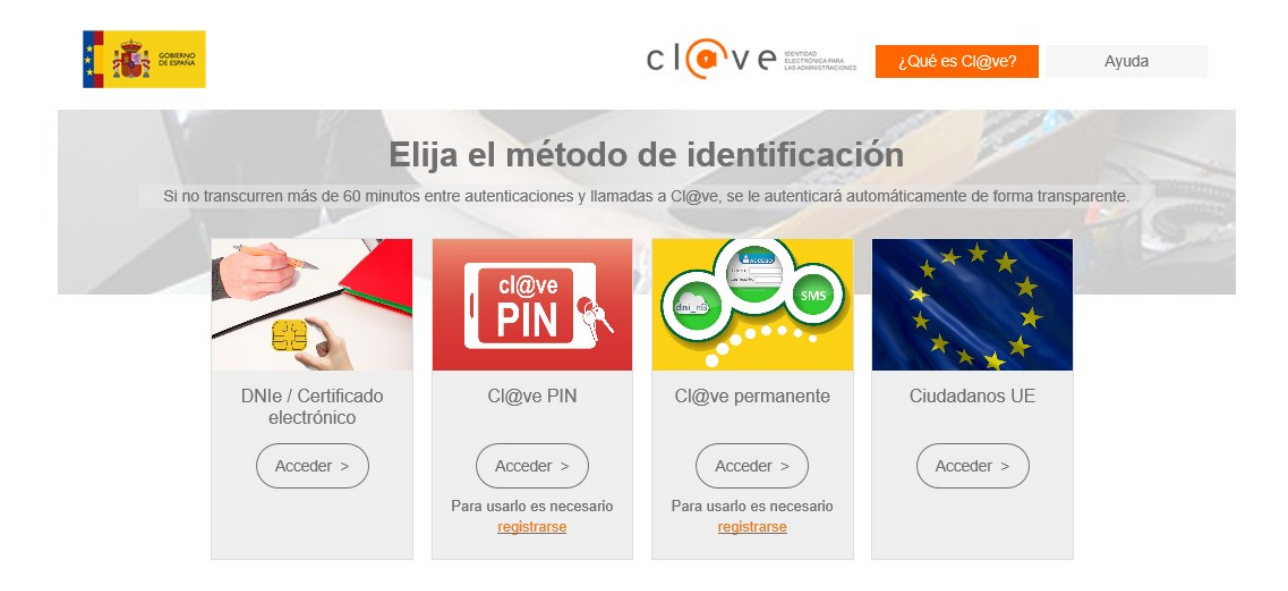

Una vez se haya identificado por cualquiera de las dos opciones, se mostrará la página siguiente:

| GOBIERNO<br>DE ESPANA<br>Y SEGURIDAD SOCIAL | Servicios de Prevención Ajenos          |
|---------------------------------------------|-----------------------------------------|
|                                             |                                         |
| martes, 20 de marzo de 2012                 | Cerrar sesión 📍                         |
|                                             |                                         |
| Servicios de Prevención Mancomuna           | dos - Presentación de memoría           |
| Complete sus datos personales.              |                                         |
| Los datos que aparecen cubiertos se         | han extraído de su certificado digital. |
|                                             |                                         |
| NIE(*):                                     | 00001001N                               |
| Primer Apellido(*):                         | AP1                                     |
| Segundo Apellido(*):                        | AP2                                     |
| Nombre(*):                                  | EMPRESA2                                |
| Autonomía(*):                               |                                         |
| Provincia(*):                               |                                         |
| Localidad(*):                               |                                         |
| Domicilio(*):                               |                                         |
| Código Postal(*):                           |                                         |
| Teléfono(*):                                |                                         |
| E-mail(*):                                  | deoro@mtin es                           |
|                                             |                                         |
| Introduzca los datos del servicio de o      | evención mancomunado                    |
|                                             | o vinavir manovinanav.                  |
| Datos del Servicio de Prevención Ma         | uncomunado                              |
| Nombre del Servicio de Prevención(*):       |                                         |
| E-mail Corporativo(*):                      |                                         |
|                                             |                                         |
| Introduzca los datos a los que se refi      | sre la memoria, año y autonomía.        |
| El archivo adjunto de la memoria debe       | estar en formato PDF.                   |
| Datos de la Memoria                         |                                         |
| Año Memoria(*):                             | 2011                                    |
| Autonomía(*):                               | ··· · · · · · · · · · · · · · · · · ·   |
| Memoria(*):                                 | Examinar                                |
|                                             |                                         |
|                                             |                                         |
|                                             | Presentar memoria                       |
| H SA MARKAN                                 | Accesibilidad I Contacto                |
| rsion:3.0                                   | MINISTERIO DE EMPLEO Y SEGURIDAD SOCIAL |

La información que se debe introducir se separa en tres partes:

- Datos del usuario
- Datos del Servicio de Prevención Mancomunado
- Datos de la memoria

Algunos de estos datos, están cubiertos por defecto. Dicha información, especialmente la de los datos de usuario, se ha extraído del certificado digital seleccionado previamente. Estos datos no se pueden editar.

El resto de la información es obligatoria.

Con respecto a los datos de la memoria, el año de la memoria representa el año para el cual se va a presentar la memoria. La autonomía es la de la Autoridad Laboral ante la cual se presenta dicha memoria. Por último, debe anexarse el fichero (en formato PDF).

| Los datos que aparecen cubiertos                                                                                                    | s se han extraído de su certificado digital.                                                                                        |
|----------------------------------------------------------------------------------------------------|----------------------------------------------------------------------------------------------------|
|                                                                                                    |                                                                                                    |
| atos del Usuario                                                                                                    | 000040040                                                                                                    |
| чг(-).                                                                                                    |                                                                                                    |
| Primer Apellido(*):                                                                                                    | AP1                                                                                                    |
| Segundo Apellido(*):                                                                                                    | AP2                                                                                                    |
| lombre(*):                                                                                                    | EMPRESA2                                                                                                    |
| Autonomía(*):                                                                                                    | COMUNIDAD DE MADRID                                                                                                    |
| Provincia(*):                                                                                                    | MADRID                                                                                                    |
| .ocalidad(*):                                                                                                    | MADRID                                                                                                    |
| Domicilio(*):                                                                                                    | o' del Laurel, 89                                                                                                    |
| Código Postal(*):                                                                                                    | 28005                                                                                                    |
| eléfono(*):                                                                                                    | 91111111                                                                                                    |
| E-mail(*):                                                                                                    | ap1ap2emp@servidordecorreo.es                                                                                                    |
| tos del Servicio de Prevenciór                                                                                                    | 1 Mancomunado                                                                                                    |
| ombre del Servicio de Prevención(*)                                                                                                    | GRUPO PREVENCIONES MANCOMUNADAS                                                                                                    |
|                                                                                                    | contacto@servidorcorreo.es                                                                                                    |
| E-mail Corporativo(*):                                                                                                    |                                                                                                    |
| -mail Corporativo(*):<br>Introduzca los datos a los que se<br>El archivo adjunto de la memoria d                                                           | refiere la memoria, año y autonomía.<br>lebe estar en formato PDF.                                                                  |
| -mail Corporativo(*):<br>Introduzca los datos a los que se<br>El archivo adjunto de la memoria d<br>atos de la Memoria                                     | refiere la memoria, año y autonomía.<br>lebe estar en formato PDF.                                                                  |
| E-mail Corporativo(*):<br>Introduzca los datos a los que se<br>El archivo adjunto de la memoria d<br>atos de la Memoria                                    | refiere la memoria, año y autonomía.<br>lebe estar en formato PDF.<br>2011                                                          |
| -mail Corporativo(*):<br>Introduzca los datos a los que se<br>El archivo adjunto de la memoria d<br>atos de la Memoria<br>uño Memoria(*):<br>Autonomía(*): | refiere la memoria, año y autonomia.<br>lebe estar en formato PDF.                                                                  |
| -mail Corporativo(*):<br>Introduzca los datos a los que se<br>El archivo adjunto de la memoria d<br>atos de la Memoria<br>Mo Memoria(*):<br>Autonomía(*):  | refiere la memoria, año y autonomía.<br>lebe estar en formato PDF.<br>2011<br>COMUNIDAD DE MADRID V<br>C:/memoria_2011.pdf Examinar |

Una vez introducidos todos los datos, se pulsa en el botón Presentar memoria

En caso de que el formulario tuviese algún error, se mostraría un mensaje de advertencia en la misma página señalando las entradas con errores. Por ejemplo:

Servicios de Prevención Mancomunados - Presentación de memoria
Revise los campos del formulario. Se han detectado errores.
Complete sus datos personales.
Los datos que aparecen cubiertos se han extraído de su certificado digital.

| Vembre del Servicio de Prevención(*): |                            |
|---------------------------------------|----------------------------|
| tombre der Selvicio de Prevención( ). | Este campo es obligatorio. |
| E-mail Corporativo(*):                | Este campo es obligatorio  |

Una vez introducidos unos datos válidos, se mostrará una pantalla de confirmación similar a la siguiente:

| rvicios de l'revención mane        |                                                                                                    |  |  |  |
|------------------------------------|----------------------------------------------------------------------------------------------------|--|--|--|
| V                                  | Se ha realizado correctamente la presentación de la memoria del servicio de prevención "GRUPO PREVENCIONES MANCOMUNADAS" para el año 2011 a la autoridad laboral o<br>COMUNIDAD DE MADRID |  |  |  |
| Por favor, descárguese el rec      | ibo justificante de presentación de la memoria pulsando en el botón correspondiente.                                                                                                    |  |  |  |
| atos del Usuario                   |                                                                                                    |  |  |  |
| NIF:                               | 00001001N                                                                                                    |  |  |  |
| Primer Apellido:                   | AP1                                                                                                    |  |  |  |
| Begundo Apellido:                  | AP2                                                                                                    |  |  |  |
| Nombre:                            | EMPRESA2                                                                                                    |  |  |  |
| Autonomía:                         | COMUNIDAD DE MADRID                                                                                                    |  |  |  |
| Provincia:                         | MADRID                                                                                                    |  |  |  |
| _ocalidad:                         | MADRID                                                                                                    |  |  |  |
| Domicilio:                         | o' del Laurel, 89                                                                                                    |  |  |  |
| Código Postal:                     | 28005                                                                                                    |  |  |  |
| Teléfono:                          | 91111111                                                                                                    |  |  |  |
| E-mail:                            | ap1ap2emp@servidordecomeo.es                                                                                                    |  |  |  |
|                                    |                                                                                                    |  |  |  |
| atos del Servicio de Preven        | ción Mancomunado                                                                                                    |  |  |  |
| E-mail Corporativo:                | contacto@servidorcorreo.es                                                                                                    |  |  |  |
|                                    |                                                                                                    |  |  |  |
| atos de la Memoria<br>Año Memoria: | 2011                                                                                                    |  |  |  |
| Autonomía:                         | COMUNIDAD DE MADRID                                                                                                    |  |  |  |
| Fecha Presentación:                | 21/03/2012 10.04:50                                                                                                    |  |  |  |
| Mamoria:                           | security 2011 off                                                                                                    |  |  |  |

Cerrar la sesión y volver a la página principal

Es muy conveniente que el usuario descargue un recibo o justificante de la operación realizada y lo guarde en un lugar seguro. Este recibo consiste en un archivo PDF con un localizador que servirá como referencia posterior.

Al pulsar sobre el botón "Descargar recibo", se abrirá una ventana como la siguiente:

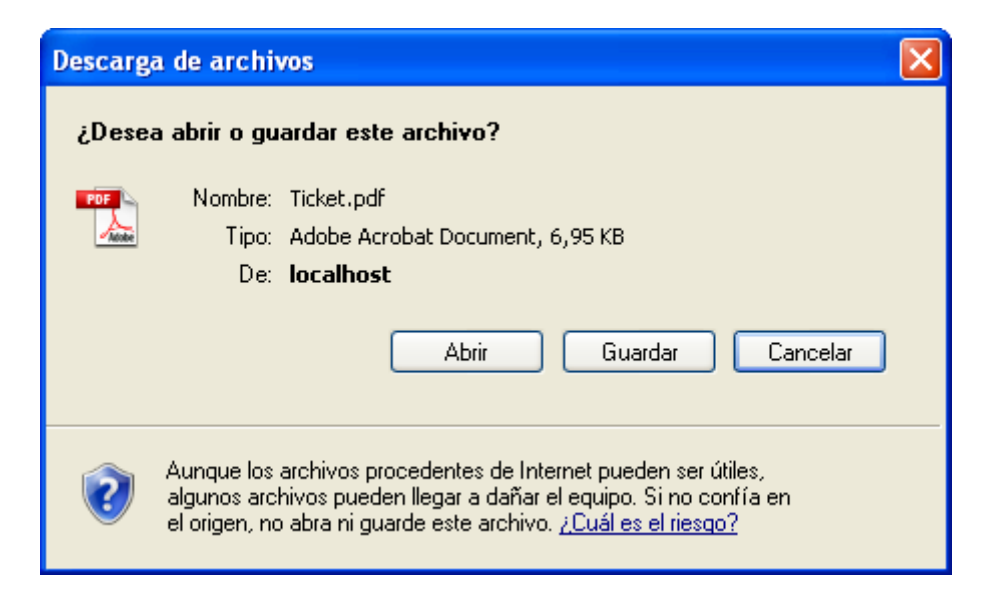

Normalmente, se guardará el archivo PDF, con lo que se debe pulsar el botón "Guardar". A continuación saldrá una ventana donde se indicará la carpeta en la cual se quiere guardar el recibo:

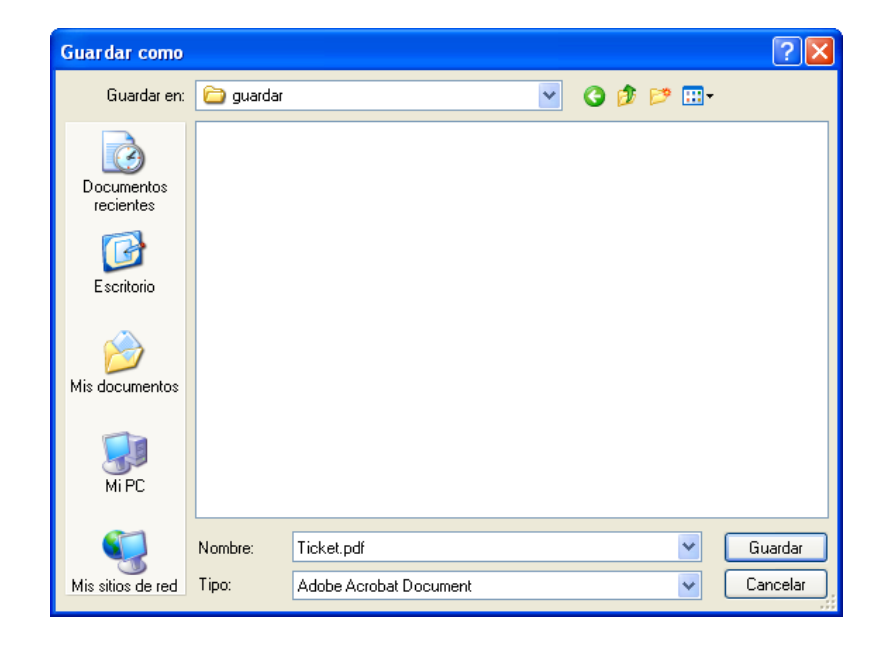

Una vez guardado en archivo "Ticket.pdf", puede abrirse y ver su contenido:

### MEMORIA DEL SERVICIO DE PREVENCIÓN MANCOMUNADO

GRUPO PREVENCIONES MANCOMUNADAS

MEMORIA: 2011 - COMUNIDAD DE MADRID

#### DATOS DEL USUARIO QUE HA PRESENTADO LA MEMORIA

| Doc. Identidad     | NIF:00001001N                 |
|--------------------|-------------------------------|
| Nombre y Apellidos | EMPRESA2 AP1 AP2              |
| Autonomía          | COMUNIDAD DE MADRID           |
| Provincia          | MADRID                        |
| Localidad          | MADRID                        |
| Domicilio          | c/ del Laurel, 89             |
| Código Postal      | 28005                         |
| Teléfono           | 91111111                      |
| E-mail             | ap1ap2emp@servidordecorreo.es |

### DATOS DEL SERVICIO DE PREVENCIÓN MANCOMUNADO

| Nombre del Servicio de Prevención | GRUPO PREVENCIONES MANCOMUNADAS |
|-----------------------------------|---------------------------------|
| E-mail corporativo                | contacto@servidorcorreo.es      |

#### DATOS DE LA MEMORIA

| Localizador                     | 92d38e17a4755d9a66c0620100b25715681ea71a |
|---------------------------------|------------------------------------------|
| Identificador                   | 45                                       |
| Año                             | 2011                                     |
| Autonomía                       | COMUNIDAD DE MADRID                      |
| Fecha y Hora de la presentación | 21/03/2012 10:04:50 horas                |

Este documento sirve como justificante de la presentación de la memoría y ha sido emitido por la aplicación SERPA, perteneciente al Ministerio de Empleo y Seguridad Social.

Puede observarse, en los datos de la memoria, que aparece el mencionado localizador. También aparece el identificador de la memoria.

Del mismo modo, se incluye la fecha y la hora en que se ha presentado la memoria.

Una vez presentada la memoria, puede regresar a la página principal pulsando en el enlace:

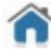

Cerrar la sesión y volver a la página principal

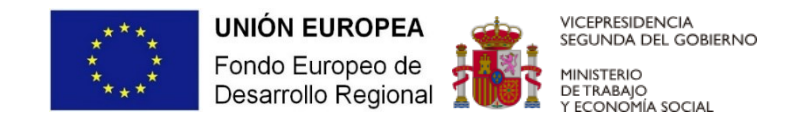

"Esta aplicación se financió originalmente con el Programa Operativo Plurirregional de España 2014-2020, del Fondo Europeo de Desarrollo Regional (FEDER). Una manera de hacer Europa."

"Una manera de hacer Europa"